**SERVICIO DE IMPUESTOS NACIONALES** 

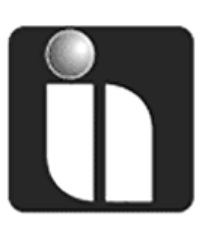

# **MANUAL DE INSTALACIÓN**

# **SOFTWARE DA VINCI Instalación Agente** (LCV, RC-IVA, IATA, LCV-RM, CL, DEE, BR, TAR)

Autor: Ruben Vasquez Fernandez Cargo: Profesional - DNCCSA Fecha: 18/11/2011

Versión: 1.0

## Revisiones

### **Registro de Cambios**

| Fecha | Autor | Versión | Referencia del Cambio |
|-------|-------|---------|-----------------------|
|       |       |         |                       |
|       |       |         |                       |
|       |       |         |                       |

### Revisores

| Nombre            | Posición                                                                         | Versión Aprobada | Fecha      |
|-------------------|----------------------------------------------------------------------------------|------------------|------------|
| Ismael Aytia Cayo | Jefe Departamento Nacional<br>de Control de Calidad y<br>Soporte de Aplicaciones | 1.0              | 21/11/2011 |
|                   |                                                                                  |                  |            |
|                   |                                                                                  |                  |            |
|                   |                                                                                  |                  |            |

### Propiedades del Documento

| Ítem                     | Detalle                         |
|--------------------------|---------------------------------|
| Título del Documento     | Manual de Instalación           |
| Nombre Archivo Físico    | GUÍA DE INSTALACIÓN DE DA VINCI |
| Ubicación Archivo Físico |                                 |
| Autor                    | Ruben Vasquez F.                |
| Fecha Creación           | 18/11/2011                      |
| Última Modificación      | 21/11/2011                      |

## Tabla de Contenido

| 1 DESACTIVAR EL UAC (Control de cuentas de usuario) | 3 |
|-----------------------------------------------------|---|
| 2 INSTALACIÓN DE EXTRAS                             | 5 |
| 3 INSTALACIÓN AGENTE                                | 7 |
| 3.1 Instalación MSDE (Microsoft Sql Desktop Engine) | 7 |
| 3.2 Instalación Base de datos                       | 8 |
| 3.3 Instalación Da Vinci                            | 9 |

# GUÍA DE INSTALACIÓN DE DA VINCI EN SISTEMAS OPERATIVOS WINDOWS VISTA Y WINDOWS 7 (32 y 64 bits)

### 1.- DESACTIVAR EL UAC (Control de cuentas de usuario)

 Para ello vamos a Inicio/Panel de control/Cuentas de usuario/Cuentas de usuario y seleccionamos Cambiar configuración de control de cuentas de usuario tal como se muestra en la siguiente gráfica:

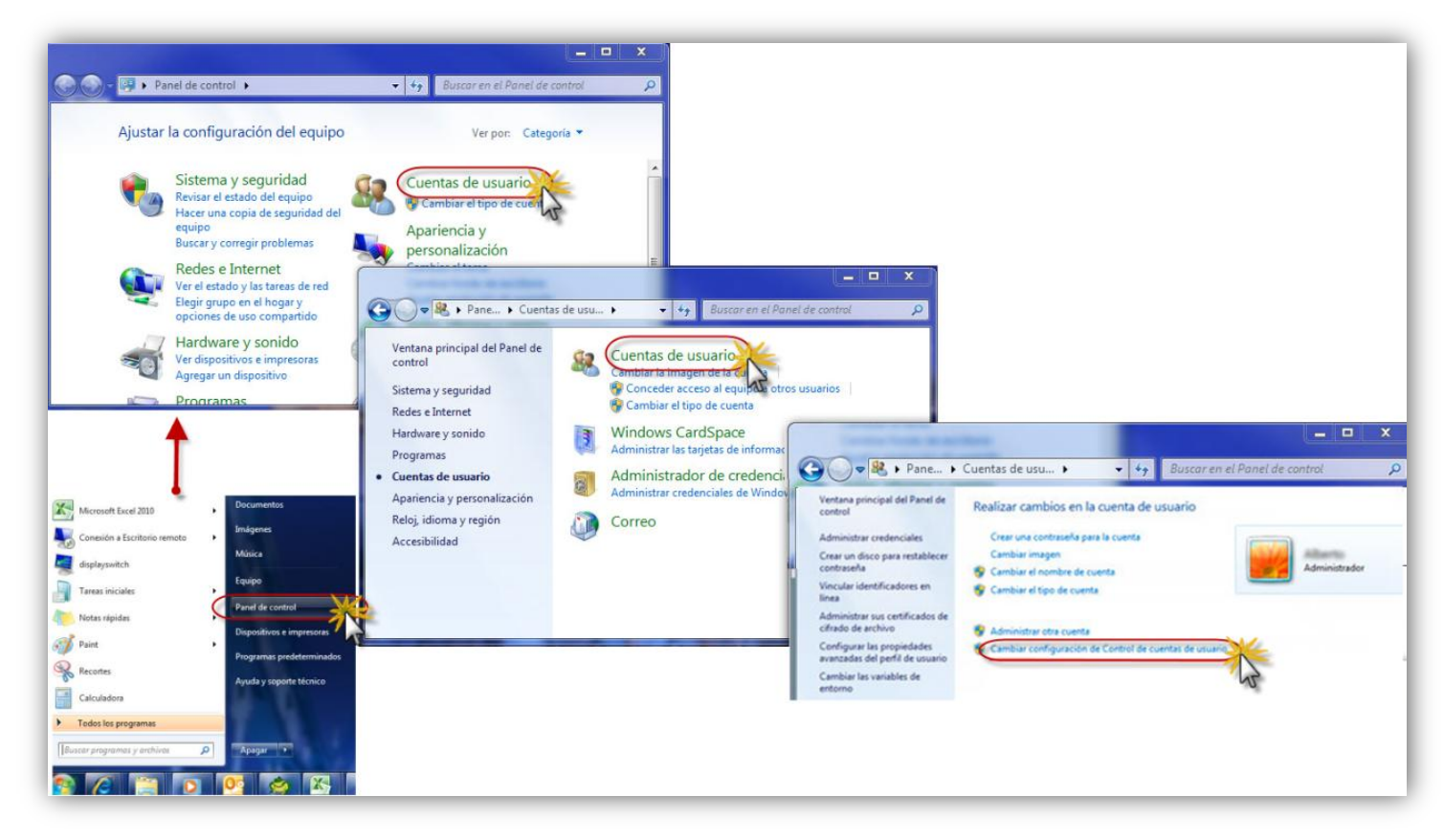

• Podemos observar una barra deslizante que va desde arriba hacia abajo, deslizamos la misma hasta abajo, como se indica en la siguiente pantalla:

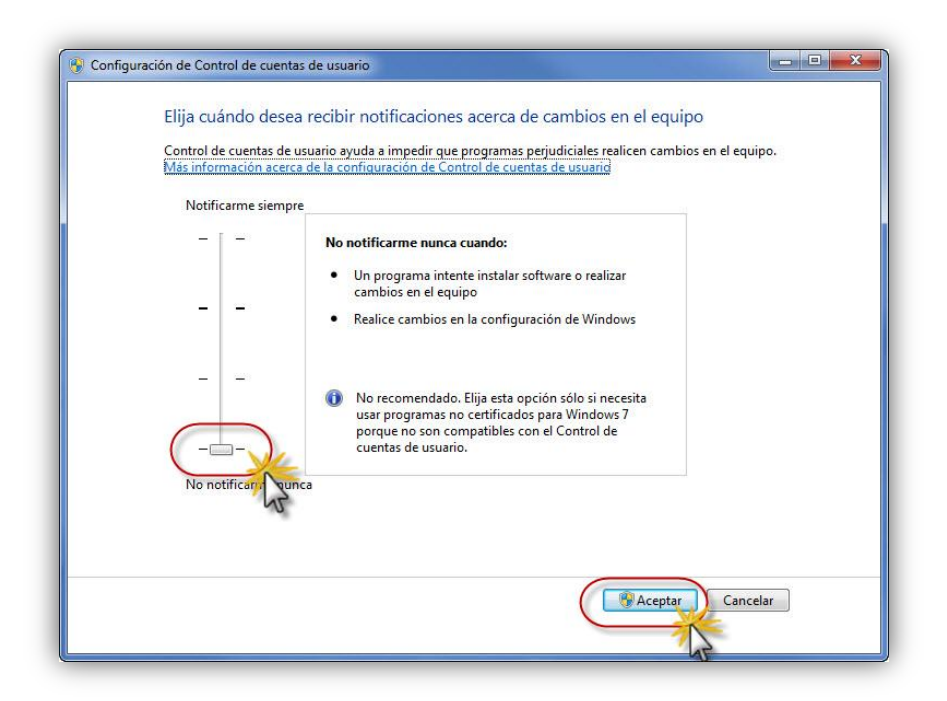

El Windows pedirá reiniciar la máquina para que los cambios sean aplicados, seguimos esa acción *Reiniciar la PC*.

### 2.- INSTALACIÓN DE EXTRAS

 Introducimos el CD o ejecutamos el instalador del Da Vinci de momento la versión 2.2.0.0. este nos mostrará el menú de instalación del producto con 3 opciones. Elegimos la opción 3. EXTRAS (Requisitos indispensables para Windows vista y Windows 7).

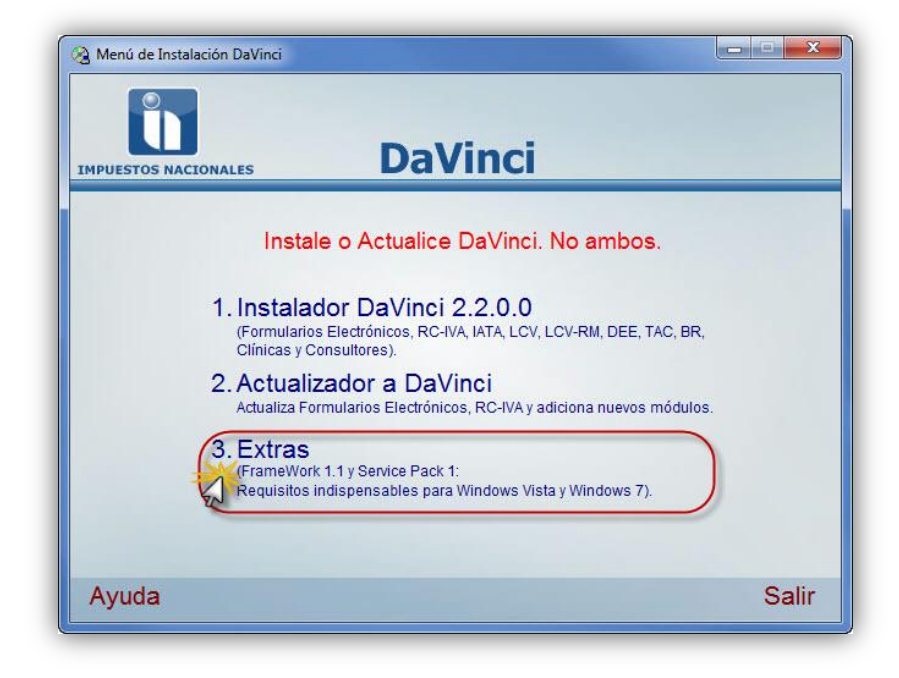

• Seguidamente nos desplegará una pantalla con 2 nuevas opciones, donde deberá de elegir la primera *Microsoft FrameWork 1.1* adicionalmente puede llegar a aparecer una sub ventana referida con la compatibilidad de programas, en ésta solamente elegimos *Ejecutar Programa*.

|       | NALES DaVinci                                                                                                    |
|-------|----------------------------------------------------------------------------------------------------|
| Requ  | iisitos indispensables para Windows Vista y Windows 7                                                                                                    |
|       |                                                                                                    |
|       | Microsoft FrameWork 1.1<br>Microsoft FrameWork 1.1 SP 1.                                                                                                    |
|       | Microsoft FrameWork 1.1<br>Microsoft FrameWork 1.1 SP 1.                                                                                                    |
|       | Microsoft FrameWork 1.1<br>Microsoft FrameWork 1.1 SP 1.                                                                                                    |
| Atrás | Microsoft FrameWork 1.1<br>Microsoft FrameWork 1.1 SP 1.<br>Asstente para la compatibilidad de programas<br>Este programa tiene problemas de compatibilidad conocidos<br>Busque si hay una solución en linea en el sitio web de Microsoft. Si se encuentra una solución, Windows mostrará<br>automáticamente un sitio web con los pasos que puede seguir.                                                                                                    |
| Atrás | Microsoft FrameWork 1.1<br>Microsoft FrameWork 1.1 SP 1.<br>Asistente para la compatibilidad de programas<br>Asistente para la compatibilidad de programas<br>Este programa tiene problemas de compatibilidad conocidos<br>Busque si hay una solución en línea en el sitio web de Microsoft. Si se encuentra una solución, Windows mostrará<br>automáticamente un sitio web con los pasos que puede seguir.<br>Programa: Microsoft .NET Framework 1.1<br>Publicador: Microsoft<br>Uticoción: Ne disponible                                                                                           |
| Atrás | Microsoft FrameWork 1.1<br>Microsoft FrameWork 1.1 SP 1.<br>Asistente para la compatibilidad de programas<br>Asistente para la compatibilidad de programas<br>Este programa tiene problemas de compatibilidad conocidos<br>Busque si hay una solución en línea en el sitio web de Microsoft. Si se encuentra una solución, Windows mostrará<br>automáticamente un sitio web con los pasos que puede seguir.<br>Programa: Microsoft .NET Framework 1.1<br>Publicador: Microsoft<br>Ubiceción: Ne disponible<br>Este software tiene un problema de compatibilidad conocido con IIS en esta plataforma. |

 Prosiguiendo con la instalación del Framework 1.1 aparecerá una ventana en la cual debemos elegir la opción *l agree* y presionar el botón *Install*, de esa forma comenzará la instalación del mismo, una vez finalizado esta carga, aparece una pequeña ventana en la cual nos indica que el programa fue correctamente instalado, como podemos apreciar en la siguiente gráfica:

| Microsoft<br>(A copy of this license is available for printing at<br>http://go.microsoft.com/fwlink/?Linkld=12283)<br>SUPPLEMENTAL END USER<br>LICENSE AGREEMENT FOR<br>MICROSOFT SOFTWARF<br>I have read, understood and agree to the terms of the<br>End User License Agreement and so signify by clicking<br>"I agree" and proceeding to use this product.<br>Install<br>Microsoft .NET Framework 1.1 Setup<br>Installation of Microsoft .NET Framework 1.1 is complete. | <b>X</b>            | License Agreement                                                                                                    | *   |
|----------------------------------------------------------------------------------------------------|---------------------|----------------------------------------------------------------------------------------------------|-----|
| I have read, understood and agree to the terms of the<br>End User License Agreement and so signify by clicking<br>"I agree" and proceeding to use this product.                                                                                                    | hicrosoft           | (A copy of this license is available for printing at<br>http://go.microsoft.com/fwlink/?LinkId=12283)<br>SUPPLEMENTAL END USER<br>LICENSE AGREEMENT FOR<br>MICROSOFT SOFTWARE | •   |
| Cancel                                                                                                    | <u> </u>            | I have read, understood and agree to the terms of the<br>End User License Agreement and so signify by clicking<br>"I agree" and proceeding to use this product.               |     |
| Microsoft .NET Framework 1.1 Setup                                                                                                    |                     |                                                                                                    | a 1 |
| Installation of Microsoft .NET Framework 1.1 is complete.                                                                                                    |                     | Cancel                                                                                                    |     |
|                                                                                                    | 」<br>」 Microsoft .N | ET Framework 1.1 Setup                                                                                                    |     |

• A continuación instalamos el *Microsoft Framework 1.1 SP1* como observamos en las siguientes imágenes:

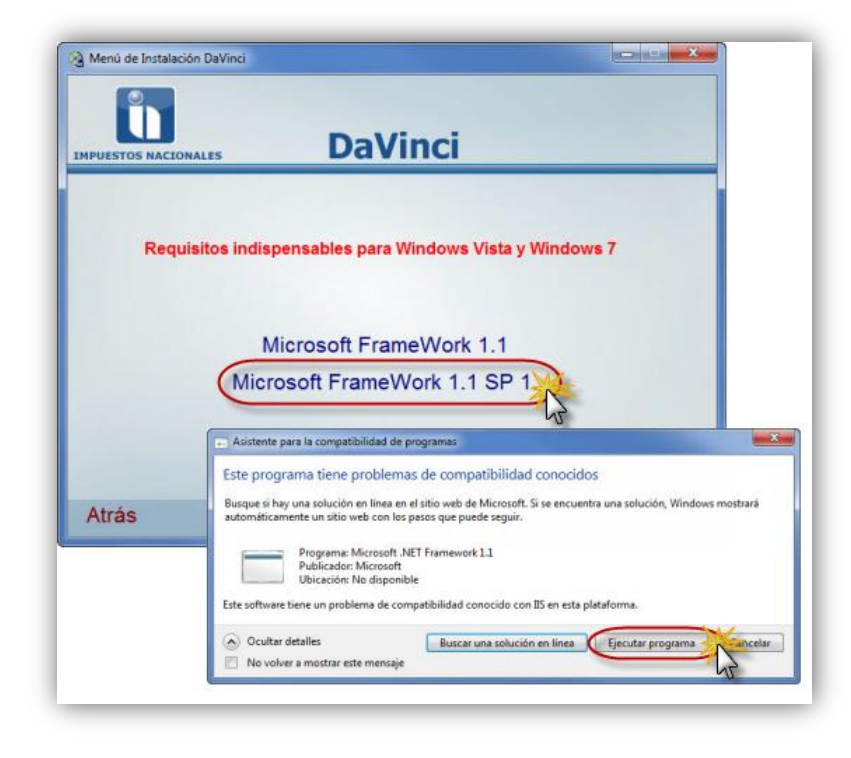

• Nos desplegará un pequeña ventana en ella seleccionamos **OK** en la siguiente ventana elegimos el botón **I accept** y comenzará la ejecución de esta instalación.

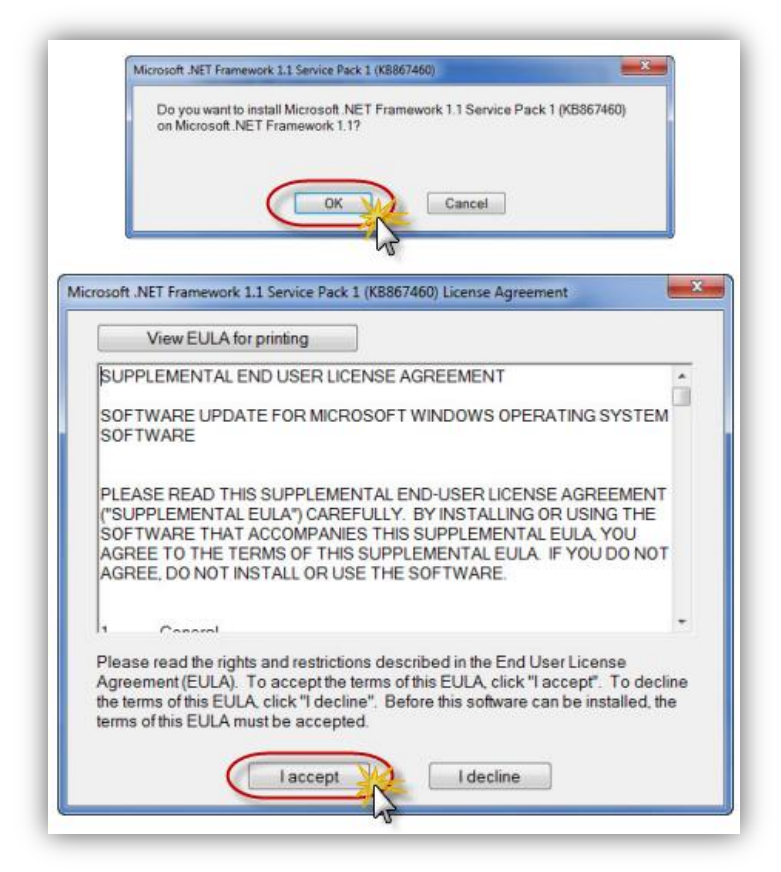

• Seguidamente observaremos en una pequeña ventana el progreso de la instalación dando como resultado final una nueva ventana donde nos indica que la instalación fue realizada presionamos en el botón **OK**.

| Pleas                            | wait while Windows configures Microsoft .NET Framework 1.1                        |   |
|----------------------------------|-----------------------------------------------------------------------------------|---|
| Time remainin                    | g: 1 seconds                                                                      |   |
| -                                | Cancel                                                                            |   |
|                                  |                                                                                   | - |
| t .NET Framewo                   | rk 1.1 Service Pack 1 (KB867460)                                                  |   |
|                                  |                                                                                   |   |
| rosoft NET Fra                   | mework 1.1 Service Pack 1 (KB867460) was successfully                             |   |
| rosoft NET Fra<br>alled on Micro | imework 1.1 Service Pack 1 (KB867460) was successfully<br>ioft NET Framework 1.1. |   |
| rosoft NET Fra<br>alled on Micro | imework 1.1 Service Pack 1 (KB867460) was successfully<br>ioft.NET Framework 1.1. |   |

Hasta este momento habríamos instalado todos los prerrequisitos para una instalación del software Da Vinci en Windows Vista o Windows 7.

Desde este punto la instalación a realizar es como se la haría en un sistema operativo Windows XP.

### **3.- INSTALACIÓN AGENTE**

#### 3.1 Instalación MSDE (Microsoft Sql Desktop Engine)

 Retornamos al menú de instalación inicial del CD, en este elegimos la primera opción: 1. Instalador Da Vinci 2.2.0.0, en la siguiente ventana también elegimos la primera opción: 1.1 Instalador Da Vinci Agente como podemos apreciar en las siguientes imágenes

| Menú de Instalación DaVinci DaVinci DaVinci DaVinci                                                                                                    | Menú de Instala | ción DaVinci                                                                                                    | Paso  |
|----------------------------------------------------------------------------------------------------|-----------------|----------------------------------------------------------------------------------------------------|-------|
| Instale o Actualice DaVinci. No ambos.<br>1. Instalador DaVinci 2.2.0.0<br>(Formularios Electrónicos, RC-IVA IATA LCV, LCV-RM, DEE, TAC, BR,<br>Chineas y Consultores).<br>2. Actualizador a DaVinci<br>Actualiza Formularios Electrónicos, RC-IVA y adiciona nuevos módulos.<br>3. Extras<br>(FrameWork 1.1 y Service Pack 1:<br>Requisitios indispensables para Windows Vista y Windows 7). | (               | Instale sólo una de las siguientes opciones:<br>1.1. Instalador DaVinci Agente<br>(Formularios Electrónicos, RC-IVA, IATA LCV, LCV-RM, DEE, TAC,<br>BR, Clínicas y Consultores).<br>1.2. Instalador DaVinci RC IVA Sucursal<br>(Debe ser instalado en una computadora que no tenga AGENTE RCIVA)<br>1.3. Instalador DaVinci Formularios<br>(Formularios Electrónicos) |       |
| Ayuda                                                                                                    | lir Menú        |                                                                                                    | Salir |

 En las ventanas que vemos a continuación, elegimos MSDE 2000 (Paso 1) y en la ventana de compatibilidad elegimos Ejecutar programa

| Menú de Instalación DaVinci                                                                                                    | Paso 2 | E  M:PreRegUnitSQLexe<br>El parámetro no es válido para el conando SHIFT                                                                                                    |
|----------------------------------------------------------------------------------------------------|--------|----------------------------------------------------------------------------------------------------|
| Agente<br>MSDE 2000 (Paso 1)<br>Onstala el Gestor de Base de Datos y reinia<br>Masta el Gestor de Base de Datos (Paso 2)<br>(Crea ylo Actualiza Estructuras de BD)<br>DaVinci Agente (Paso 3) | Raupo  | Asistente para la compatibilidad de programes      Este programa tiene problemas de compatibilidad conocidos      Busque si hay una solución en linea en el sitio web de Microsoft. Si se encuentra una solución, Windows mostrará     automáticamente un sitio web con los pasos que puede seguir.      Programa: Microsoft SQL Server MSDE     Publicación: No disponible |
| Atrás                                                                                                    | Salir  | Inicrosoft 3Q: Server MSUE nie e compatible con esta version de Windows, Para obtener mas información, pongas<br>contacto con Microsoft.<br>Ocultar detalles<br>No volver a mostrar este mensaje                                                                                                    |

• Comenzará la instalación del MSDE y mostrará una advertencia al final en la cual nos indica que el Windows se cerrará (el sistema se reiniciará automáticamente), como apreciamos en las pantallas siguientes:

| Espere mientras Windows configura Microsoft SQL Server Engine | ver Desktop | Windows se cerrará en menos de un minuto |
|---------------------------------------------------------------|-------------|------------------------------------------|
| ìempo restante: 4 segundos                                    |             |                                          |
|                                                               | Cancelar    | Cerrar                                   |

Una vez reiniciado el computador verificamos en la barra de tareas de nuestra Pc (lado inferior derecho de la pantalla), si el icono de MSSQL Server esta con el estado en ejecución, esta acción nos da la señal que la instalación del primer paso fue exitosa, caso contrario de no existir este icono o el mismo se encontrase con otro estado diferente, verificar si nuestro UAC está deshabilitado o cerciorase que no se haya instalado el MSDE con anterioridad en la PC, para este último caso la solución es desinstalar previamente este programa.

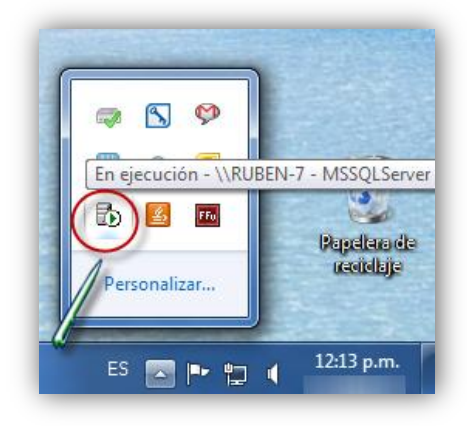

### 3.2 Instalación Base de datos

• Volviendo al menú de instalación del AGENTE, seleccionamos **BASE DE DATOS (PASO 2)**, con esta acción hará su aparición una ventana de DOS con una serie de número y símbolos; esta ventana desaparecerá una vez concluida esta instalación del paso 2.

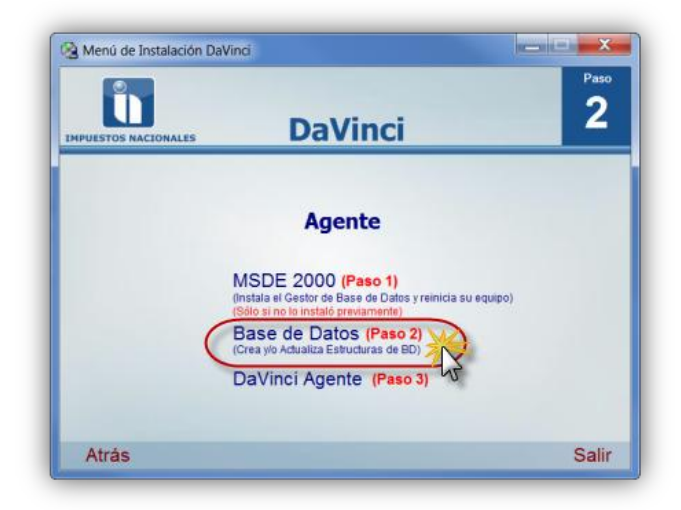

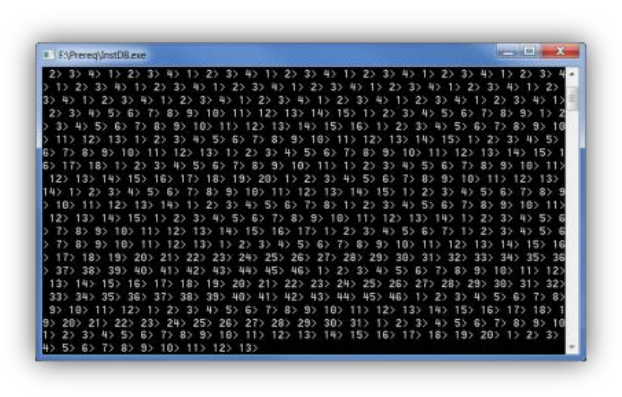

Para verificar la correcta aplicación de este paso, observamos la creación de la ruta
 C:\DBDavinci\Data, en su interior 2 archivos, tal como vemos en la gráfica siguiente:

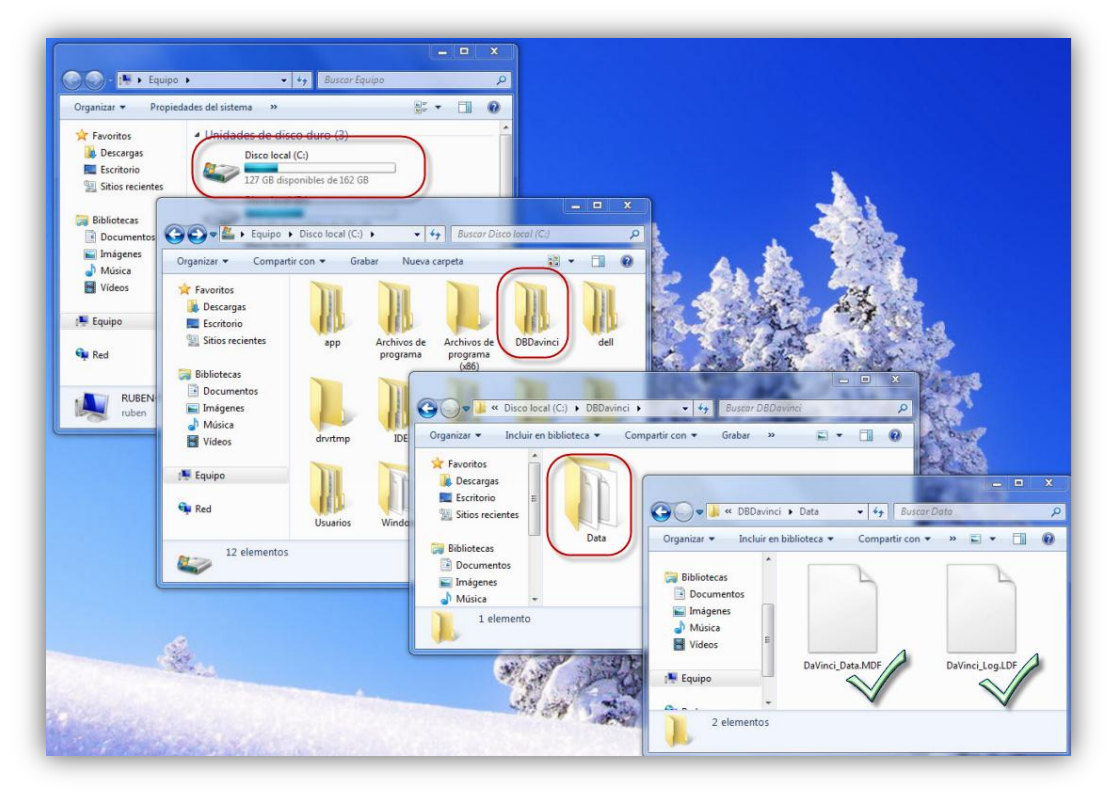

### 3.3 Instalación Da Vinci

• Para finalizar esta instalación, debemos seleccionar en el menú AGENTE, la opción : DA VINCI AGENTE (PASO 3)

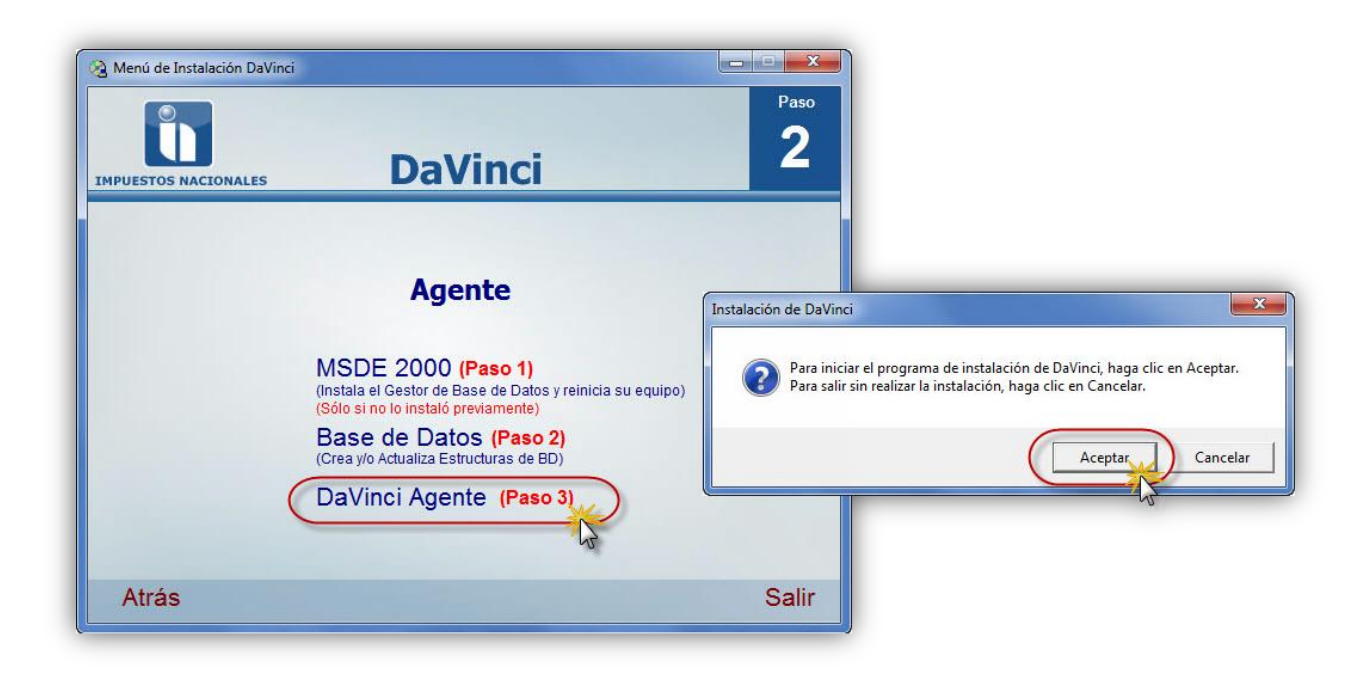

 Como cualquier otra instalación de algún programa bajo plataforma Windows la instalación del Agente se remite a presionar en botones tales como siguiente>> seleccionar acepto >> siguiente>> y cerrar como se observa en estas 5 pantallas:

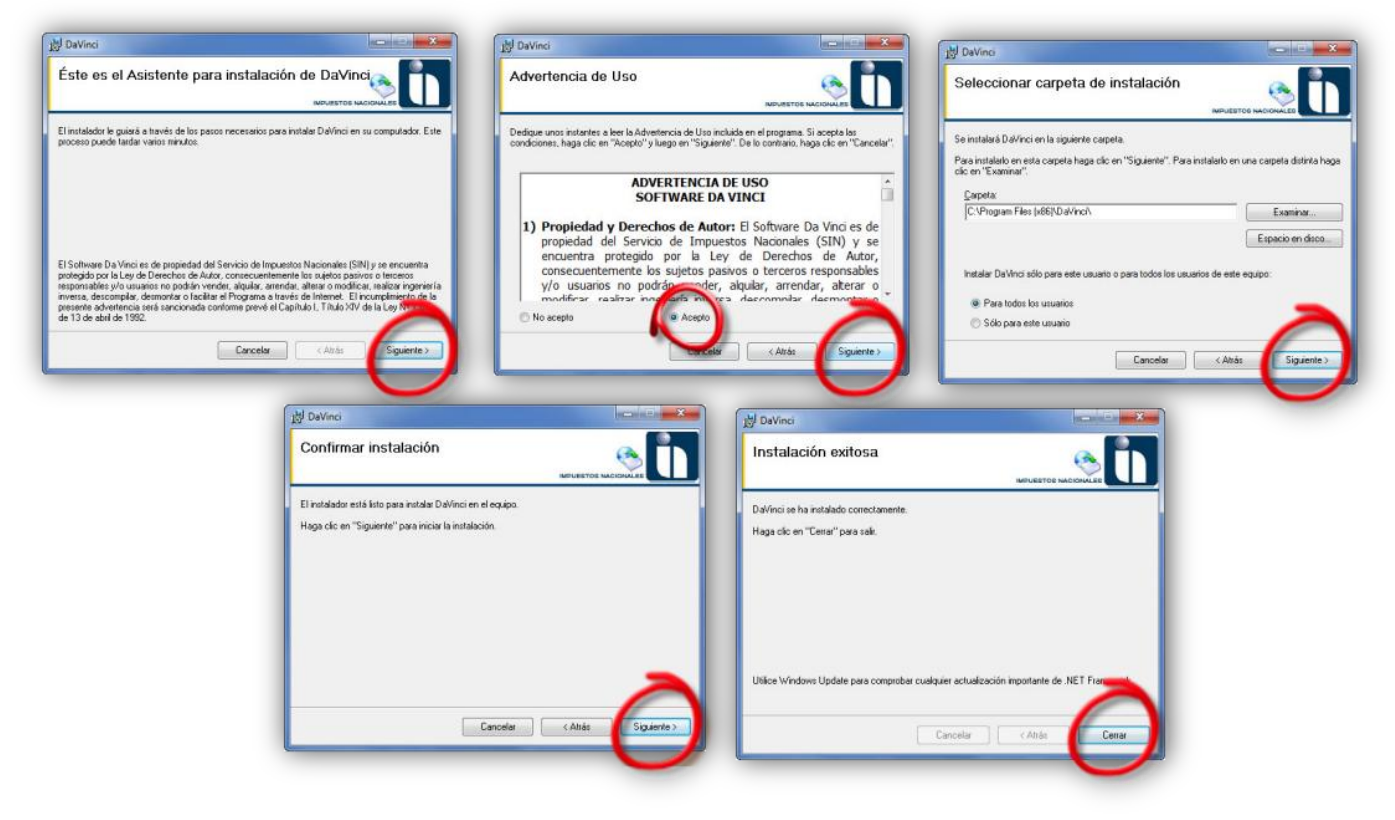

 Una vez terminada esta instalación del agente, podremos ver en nuestro escritorio el ícono del software Da Vinci, para iniciar el programa basta con hacer doble clic sobre él, dándonos como resultado la pantalla de acceso solicitando las credenciales según el modulo que vayamos a utilizar como podemos apreciar en la pantalla capturada a continuación:

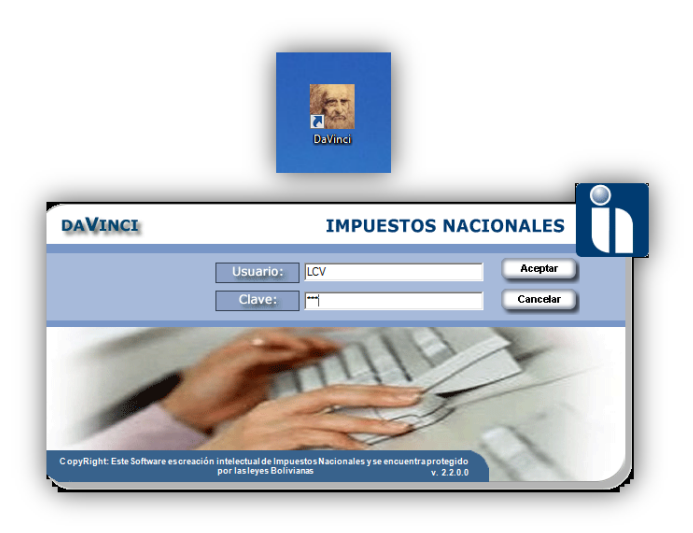

**Nota 1.-** Cuando se instala en un entorno de red con usuarios de dominio, se debe dar privilegios de administrador a la carpeta Da Vinci al usuario que usa el equipo.

Nota 2.- La instalación del software Da Vinci está probada en plataformas:

- Window 7 Enterprise (32 y 64 bits)
- Window 7 Ultimate (32 y 64 bits)
- Window 7 Professional (32 y 64 bits)
- Window Vista Enterprise
- Window Vista Ultimate
- Window XP Professional (SP2 y SP3)

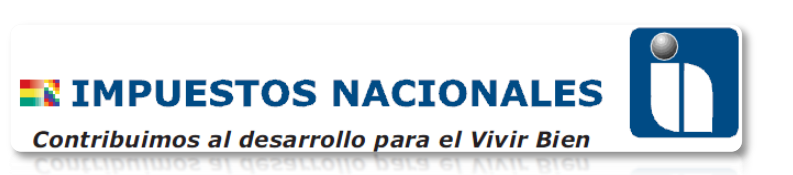